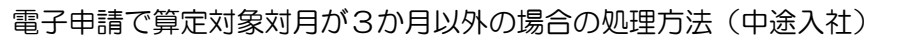

# 電子申請で算定対象月が給与支払対象期間の 途中入社時の処理方法

※紙で提出する場合と、処理方法が異なります。

(紙で提出する場合は、除く月に「除」を付与し、[登録]の左隣の[再計算]をクリックします。) ※給与データもしくは賃金データの作成をされていることを前提の説明になります。

いずれかのデータを作成されていない場合は、画面上に直接賃金を入力してください。

## ★動画で確認されたい場合は、下記 URL ヘアクセスしてください。

https://www.youtube.com/watch?v=MgMJcKNRhCo

## ●【例】<一般社員> 4月日割、5月全額、6月全額(4月を除く)

| 算定処理        |      |               |        |       |           |      |           |         |     |
|-------------|------|---------------|--------|-------|-----------|------|-----------|---------|-----|
| 事業所ID 事業所加  | - 事業 | 所名            | 1      | ■人ID  | 個人財       | 個人名  |           |         |     |
|             |      |               | •      |       |           | 1.   | 1.1.4.000 | -1/2    | •   |
| 基準月 月 月     | ÷    | 月 [ [ ] [ ] [ | 交通費按分  | 算定给   | ₮ 令和06年   | 賃金読  | 込 保存      | 字デー 対売込 | 条件  |
| 年月          | 日数   | 奉授 自州         | 交通費    |       | 現物等       | 遡及魯  | lĝ        | 昇降給額    | 除   |
| 令和06年04月    | 17   | 170,000       |        | 0     | 0         |      | 0         |         | 0   |
| 令和06年05月    | 30   | 300,000       |        | 0     | 0         |      | 0         |         | 0   |
| 令和06年06月    | 31   | 300,000       |        | 0     | 0         |      | 0         |         | 0 🗆 |
| 승 計         |      | 770,000       |        | 0     | 0         |      | 0         |         | 0   |
| 総計          |      | 770,000       |        | Ъ     | 確定標準報酬別   | 額    | 等級 ()     | 従前の月額   | 等級  |
| 単純平均月額      |      | 256,666       | 再計算 健  | ₩ 2   | 260 千円    | 20 🖣 | <b>手級</b> | 320 千円  | 23  |
| 修正平均月額      |      | 256,666       | 厚华     | ₹   ≤ | 260 千円    | 17 🖣 | ₩         | 320 千円  | 20  |
| 修正平均(12ヵ月分) |      | 過去1           | 年分入力健康 | ₩ 🔽   | 千円        | /    | 厚年 📔      | 千円      |     |
|             |      |               |        | 備     | 令和6年4月1日  | 入社   |           |         |     |
|             |      |               |        | 考     |           |      |           |         |     |
|             |      |               |        |       |           |      |           |         |     |
|             |      |               |        |       | 備考区分      |      |           |         |     |
|             |      |               |        |       |           |      |           |         |     |
|             |      | 1140.14       | 一声社会   |       | (SSGE775) |      |           | 881" 2  | (0) |
|             |      | 01291         |        | .52   |           |      |           |         | 0   |
| 報酬は交通費を含ん"  | でいませ | ±ん            |        |       |           |      |           |         |     |
|             |      |               |        |       |           |      |           |         |     |
|             |      |               |        |       |           |      |           |         |     |
|             |      |               |        |       |           |      |           |         |     |
|             |      |               |        |       |           |      |           |         |     |

(1)事業所・個人・算定年を選択し、
[賃金読込]をクリックします。

※総計、単純平均月額、修正平均月 額が3ヶ月の合計及び平均金額 になります。

| 総計     | 770,000 |
|--------|---------|
| 単純平均月額 | 256,666 |
| 修正平均月額 | 256,666 |

| 算定処理        |     |              |          |     |          |                    |       |     |                |
|-------------|-----|--------------|----------|-----|----------|--------------------|-------|-----|----------------|
| 事業所ID 事業所加  | 事業  | 所名           | 個ノ       | JD  | 個人加      | 個人名                |       |     |                |
|             |     | 1 - 5 -      | <b>•</b> | 1   | ,<br>,   | la 1 <b>→</b><br>/ |       |     | -              |
| 基準月 月       | r,) | ₹ <b></b> ₽[ | 交通費按分算   | 定年  | 令和06年    | 賃金読込               | 保存データ | 聽込  | 条件             |
| 年月          | 日数  | 報 副          | 交通費      | 現   | 物等       | 遡及額                | 昇降    | 給額  | R¢.            |
| 令和06年04月    | 17  | 170,000      | 0        |     | 0        |                    | 0     |     | ☑              |
| 令和06年05月    | 30  | 300,000      | 0        |     | 0        |                    | 0     |     | _              |
| 令和06年06月    | 31  | 300,000      | 0        |     | 0        |                    | 0     | (   |                |
| 合計          |     | 600,000      | 0        |     | 0        |                    | 0     | (   | <mark>)</mark> |
| 総計          |     | 600,000      |          | 確定  | 標準報酬月    | 額 等級               | 従前の   | 月額  | 等級             |
| 単純平均月額      |     | 300,000      | 再計算 健保   | 300 | 千円       | 22 等級              | 320   | 千円  | 23             |
| 修正平均月額      |     | 300,000      | 厚年       | 300 | 千円       | 19 等級              | 320   | 千円  | 20             |
| 修正平均(12ヵ月分) |     | 過去1          | 年分入力」健保  |     |          | /厚年                |       | 千円  |                |
|             |     |              |          | 備令利 | 06年4月1日。 | 入社                 | ,     |     |                |
|             |     |              |          | 考   |          |                    |       |     |                |
|             |     |              |          |     |          |                    |       |     |                |
|             |     |              |          |     | 備考区分     |                    |       |     |                |
|             |     |              |          |     |          |                    |       |     |                |
|             |     | リセット         | 再計算(R)   |     | 登禄(E)    |                    | D     | 閉じる | 0              |
| 報酬は交通費を含ん   | でいま | ±ん           |          |     |          |                    |       |     |                |
|             |     |              |          |     |          |                    |       |     |                |
|             |     |              |          |     |          |                    |       |     |                |
|             |     |              |          |     |          |                    |       |     |                |
|             |     |              |          |     |          |                    |       |     |                |
|             |     |              |          |     |          |                    |       |     |                |

(2)4月のみ日割となり、全額支給されていません。
この場合、4月は17日以上ですが、
日割のため除いて処理します。

- 4月に、[除] のチェックを付与し、 [再計算](※リセットボタン右) をクリックします。
- ※総計、単純平均月額、修正平均月 額が、5・6月の合計された金額 となります。

| 総計     | 600,000 |
|--------|---------|
| 単純平均月額 | 300,000 |
| 修正平均月額 | 300,000 |

(3)4月の[除]のチェックを外します。[再計算](※単純平均額の右)をクリックします。

※総計、単純平均月額が3カ月の 合計及び平均金額となり、 修正平均月額が5月、6月の 平均金額となります。

| 総計     | 770,000 |
|--------|---------|
| 単純平均月額 | 256,666 |
| 修正平均月額 | 300,000 |

[登録] をクリックし、[閉じる] をクリックします。

| 算定処理        |                    |                      |        |      |                |     |                 |        |     |    |
|-------------|--------------------|----------------------|--------|------|----------------|-----|-----------------|--------|-----|----|
| 事業所ID 事業所力  | - 事業               | 所名                   |        | 個人ID | 個人力力           | 個人名 |                 |        |     |    |
|             |                    | 1                    | •      |      |                | ,   |                 | ÷ -+ - | -   | -  |
| 基準月 月 月     | ~F                 | ۹ <b>– – –</b> – ۹ ( | 交通費按分  | 算定年  | - 令和06年        | 賃金  | 読込 亻            | 呆存データ  | 読込  | 条件 |
| 年月          | 日数                 | 華原 西州                | 交通費    |      | 現物等            | 遡及  | 2額              | 昇隘     | 給額  | R⊋ |
| 令和06年04月    | 17                 | 170,000              |        | 0    | 0              |     | 0               |        |     |    |
| 令和06年05月    | 30                 | 300,000              |        | 0    | 0              |     | 0               |        |     |    |
| 令和06年06月    | 31                 | 300,000              |        | 0    | 0              |     | 0               |        |     | 0  |
| 승 計         |                    | 770,000              |        | 0    | 0              |     | 0               |        |     | 0  |
| 総計          |                    | 770,000              |        | 碷    | 定標準報酬用         | 죔額  | 等級              | 従前の    | 月額  | 等級 |
| 単純平均月額      |                    | 256,666              | 雨計算 健  | 保 3  | 00 千円          | 22  | 等級              | 320    | 千円  | 23 |
| 修正平均月額      |                    | 300,000              | 厚      | 年 3  | 00 千円          | 19  | 等級              | 320    | 千円  | 20 |
| 修正平均(12ヵ月分) |                    | 過去                   | 年分入力 健 | 保 📃  | 千円             |     | /厚年             |        | 千円  |    |
|             | 備 令和6年4月1日入社」<br>考 |                      |        |      |                |     |                 |        |     |    |
|             |                    |                      |        |      | 備考区分           | -   |                 |        |     |    |
|             |                    | リセット                 |        | :(B) | 登録( <u>E</u> ) |     | 肖川涂( <u>D</u> ) |        | 閉じる | ©  |
| 報酬は交通費を含ん"  | でいませ               | ±λ                   |        |      |                |     |                 |        |     |    |
|             |                    |                      |        |      |                |     |                 |        |     |    |
|             |                    |                      |        |      |                |     |                 |        |     |    |
|             |                    |                      |        |      |                |     |                 |        |     |    |
|             |                    |                      |        |      |                |     |                 |        |     |    |
|             |                    |                      |        |      |                |     |                 |        |     |    |

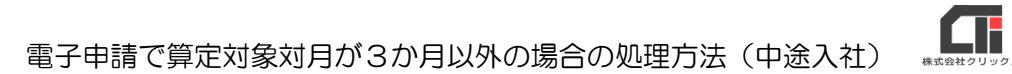

## ●【例】<一般社員> 4月なし、5月日割、6月全額(4・5月を除く)

| 算定処理        |              |                    |         |               |          |               |
|-------------|--------------|--------------------|---------|---------------|----------|---------------|
| ●美MID ●美MID | <b>_</b> ##  | 9月1名               | 1個人     |               | 個人名      |               |
|             |              |                    |         | 1.1.1         | - ,      | · · · · · · · |
| 基準月 月       | <del>ب</del> | ۶ <u>– – – –</u> ۴ | 交通費按分 第 | [定年   令和06年   | F 賃金読込   | 保存产_% 条件      |
| 年月          | 日數           | 幸城 自州              | 交通費     | 現物等           | 遡及額      | 昇降給額 除        |
| 令和06年04月    | 0            | 0                  | 0       | 0             | 0        | 0             |
| 令和06年05月    | 17           | 170,000            | 0       | C             | 0        |               |
| 令和06年06月    | 31           | 300,000            | 0       | C             | 0        |               |
| 승 計         |              | 470,000            | 0       | 0             | ( C      | 0             |
| 総計          |              | 470,000            |         | 確定標準報酬        | 月額  等級   | 従前の月額 等級      |
| 単純平均月額      | (            | 235,000            | 再計算健保   | 240 千円        | 19 等級    | 320 千円 23     |
| 修正平均月額      |              | 235,000            | 厚年      | 240 千円        | 16 等級    | 320 千円 20     |
| 修正平均(12ヵ月分) |              | 過去1                | 年分入力健保  | <del>千円</del> | /厚年      | 千円            |
|             |              |                    |         | 備 令和6年4月1E    | 日入社      |               |
|             |              |                    |         | 考             |          |               |
|             |              |                    |         |               |          |               |
|             |              |                    |         | 備考区分          | 5        |               |
|             |              |                    | 1       |               |          |               |
|             |              |                    |         |               | 19980.00 |               |
|             |              | UEVF               |         |               |          | <u></u>       |
| 1           | でいませ         | <i></i> ±ん         |         |               |          |               |
|             |              |                    |         |               |          |               |
|             |              |                    |         |               |          |               |
|             |              |                    |         |               |          |               |
|             |              |                    |         |               |          |               |
|             |              |                    |         |               |          |               |

(1)事業所・個人・算定年を選択し、
[賃金読込]をクリックします。

## ※総計、単純平均月額、修正平均月 額が3ヶ月の合計された金額に なります。

| 彩記言十<br> | 470,000 |
|----------|---------|
| 単純平均月額   | 235,000 |
| 修正平均月額   | 235,000 |

| 算定処理        |      |         |            |     |            |             |                  |       |
|-------------|------|---------|------------|-----|------------|-------------|------------------|-------|
| 事業所ID 事業所加  | ナ 事業 | 所名      | 個人         | ID  | 個人財        | 個人名         |                  |       |
| i           | 1    |         | <b>_</b>   |     | ,          | ( · · · · · | ****             | -     |
| 基準月 月 月     | · т. | 月 円     | 交通費按分 算    | 定年  | 令和06年      | 賃金読込        | 保存产生殖法           | 条件    |
| 年月          | 日数   | 華風 副    | 交通費        | 玥   | 物等         | 遡及額         | 昇降給額             | 除     |
| 令和06年04月    | 0    | 0       | 0          |     | 0          |             | 0                |       |
| 令和06年05月    | 17   | 170,000 | 0          |     | 0          |             | 0                |       |
| 令和06年06月    | 31   | 300,000 | 0          |     | 0          | 1           | 0                | 0     |
| 승 計         |      | 300,000 | 0          |     | 0          | 1           | 0                | 0     |
| 総計          |      | 300,000 | 1          | 確定  | [標準報酬]月    | 額 等級        | (従前の月額           | 等級    |
| 単純平均月額      |      | 300,000 | 再計算 健保     | 300 | ) 千円 [     | 22 等級       | 320 千            | 퓌 23  |
| 修正平均月額      |      | 300,000 | 厚年         | 300 | 千円         | 19 等級       | 320 <del>1</del> | 퓌 20  |
| 修正平均(12ヵ月分) |      | 過去      | 年分入力 健保    |     | 千円         | /厚年         | Ť                | Э 🔽   |
|             |      |         |            | 備令利 | 06年4月1日    | 入社          |                  |       |
|             |      |         |            | 考   |            |             |                  |       |
|             |      |         |            |     |            |             |                  |       |
|             |      |         |            |     | 備考区分       |             |                  |       |
|             |      |         |            |     |            | _           |                  |       |
|             |      | 1.11-1  | Tel Marine |     | 25 29 7 20 | 2000        |                  | "7(0) |
|             |      | UEVF    | 冉計具(19)    |     | 宣称山        |             |                  | යෙල   |
| 報酬は交通費を含ん   | でいま  | せん      |            |     |            |             |                  |       |
|             |      |         |            |     |            |             |                  |       |
|             |      |         |            |     |            |             |                  |       |
|             |      |         |            |     |            |             |                  |       |
|             |      |         |            |     |            |             |                  |       |

(2)4月は支給なく、5月は日割となり、 全額支給されていません。

> 4月は17日以下の為、自動で除か れますが、5月は17日以上の日割 のため、除く処理をします。

5月に、[除]のチェックを付与し、 [再計算](※リセットボタン右) をクリックします。

### ※総計、単純平均月額、修正平均月 額が6月の金額となります。

| 彩記書十   | 300,000 |
|--------|---------|
| 単純平均月額 | 300,000 |
| 修正平均月額 | 300,000 |

| 算定処理        |     |         |                 |     |                |              |     |       |      |
|-------------|-----|---------|-----------------|-----|----------------|--------------|-----|-------|------|
| 事業所ID 事業所加  | ト事業 | ŧ所名     | 個人              | ,ID | 個人カナ           | 個人名          |     |       |      |
| [ 1         |     |         | •               | 1   |                |              |     |       | •    |
| 基準月 月 月     | 5   | 月一一円    | 交通費按分 算         | 定年  | 令和06年          | 賃金読込         | 保存デ | - 焙売込 | 条件   |
| 年月          | 日数  | 華屋 査州   | 交通費             | 現   | 物等             | 遡及額          | 昇   | 降給額   | 除    |
| 令和06年04月    | 0   | 0       | 0               |     | 0              | 0            |     |       |      |
| 令和06年05月    | 17  | 170,000 | 0               |     | 0              | 0            |     |       | Г    |
| 令和06年06月    | 31  | 300,000 | 0               |     | 0              | 0            |     |       | 0    |
| 合 計         |     | 470,000 | 0               |     | 0              | 0            |     |       | 0    |
| 総計          |     | 470,000 |                 | 確定  | [標準報酬]月        | 額 等級         | 従前  | の月額   | 等級   |
| 単純半均月額      |     | 235,000 | 再計算 健保          | 300 | ) +H  <br>     | 22 等級        | 320 | +H    | 23   |
| 修止半均月額      |     | 300,000 | 厚年              | 300 | ) +H [         | 19 等級        | 320 | ) +H  | 20   |
| 修止半均(12ヵ月分) |     | 過去1     | 年分入力健保          |     | 千円             | /厚年          |     | 千円    |      |
|             |     |         |                 | 備令利 | 06年4月1日)       | 入社           |     |       |      |
|             |     |         |                 | 考   |                |              |     |       |      |
|             |     |         |                 | _   |                |              |     |       |      |
|             |     |         |                 |     | 備考区分           |              |     |       |      |
|             |     |         |                 |     |                |              |     |       |      |
|             |     | リセット    | 再計算( <u>R</u> ) |     | 登錄( <u>E</u> ) | 削除( <u>D</u> | )   | 閉じる   | )(C) |
| 報酬は交通費を含ん   | でいま | せん      |                 |     |                |              | _   |       |      |
|             |     |         |                 |     |                |              |     |       |      |
|             |     |         |                 |     |                |              |     |       |      |
|             |     |         |                 |     |                |              |     |       |      |
|             |     |         |                 |     |                |              |     |       |      |
|             |     |         |                 |     |                |              |     |       |      |

(3)5月の[除]のチェックを外します。[再計算](※単純平均月額の右)をクリックします。

※総計、単純平均月額が5月、6月 の2カ月の合計及び平均金額と なり、修正平均が6月の金額と なります。

| 総計     | 470,000 |
|--------|---------|
| 単純平均月額 | 235,000 |
| 修正平均月額 | 300,000 |

[登録] をクリックし、[閉じる] を クリックします。

●【例】<一般社員> <5月入社> <給与 翌月支払> 4月なし、5月なし、6月日割(4・5・6月を除く) [個人マスタ]の[給与個別設定]の「支給区分」が「月給者」で、 [条件]の「支払基礎日数を」を[給与データから読み込む]にした場合

| 算定処理          |            |         |         |                   |       |             |         |              |
|---------------|------------|---------|---------|-------------------|-------|-------------|---------|--------------|
| 事業所ID 事業所加    | - 事業       | 所名      | 個人      | JD 個人加            | í đ   | 以名          |         |              |
|               |            | ;       | •       | ·                 |       |             |         | -            |
| 基準月 月 月       | -<br>5     | ۹ [ P [ | 交通費按分 篇 | [定年   令和0         | )年    | <b>貸金読込</b> | 保存デー%売込 | 条件           |
| 年月            | 日数         | 幸辰 盛州   | 交通費     | 現物等               |       | 遡及額         | 昇降給額    | 除            |
| 令和06年04月      | 31         | 0       | 0       |                   | 0     | 0           |         | 0            |
| 令和06年05月      | 30         | 0       | 0       |                   | 0     | 0           |         | 0            |
| 令和06年06月      | 31         | 150,000 | 5,000   |                   | 0     | 0           |         | 0            |
| 合 計           |            | 150,000 | 5,000   |                   | 0     | 0           |         | 0            |
| 総計            |            | 155.000 |         | 確定標準報             | 酬月額   | 等級          | 従前の月額   | 等級           |
| 単純平均月額        |            | 51.666  | 再計算健保   | 58 ŦF             | - F   | 1 等級        | 320 千円  | 23           |
| 修正平均月額        |            | 51,666  | 厚年      | 88 <del>T</del> F | 9   T | 1 等級        | 320 千円  | 20           |
| 修正平均(12ヵ月分)   |            | 過去1     | 年分入力健保  | ŦF                | 9 🔽   | /厚年         | TP      |              |
| 備考区分          |            |         |         |                   |       |             |         |              |
|               |            | リセット    | 再計算(B)  | 登録                | E)    | 肖·『ƙ(D)     | ) 閉じ    | <u>ର(୦</u> ) |
| ■税間期は父2通費を含ん。 | (CL) I I I | ±ん      |         |                   |       |             |         |              |

| 算定処理        |      |         |       |              |     |          |             |                |      |     |          |
|-------------|------|---------|-------|--------------|-----|----------|-------------|----------------|------|-----|----------|
| 事業所ID 事業所加  | ナ 事業 | 所名      |       | 個人           | ,ID | 個人加      | 個人名         | 5              |      |     |          |
|             |      |         | •     |              |     |          |             |                |      |     | -        |
| 基準月 🔄 月 🗌   | ケ戸   | H [ H [ | 交通費按分 | 算            | 定年  | 令和06年    | 賃金          | 読込 1           | 保存デー | 聽込  | 条件       |
| 年月          | 日数   | 報酬      | 交通費   |              | 現   | 物等       | <u>;;;]</u> | 及額             | 昇降   | 給額  | 除        |
| 令和06年04月    | 0    | 0       |       | 0            |     | 0        |             | 0              |      |     | 0 🗆      |
| 令和06年05月    | 0    | 0       |       | 0            |     | 0        |             | 0              |      |     | 0 Г      |
| 令和06年06月    | 19   | 150,000 | 5,0   | 000          |     | 0        |             | 0              |      |     | <b>V</b> |
| 승 計         |      | 0       |       | 0            |     | 0        |             | 0              |      |     | 0        |
| 総計          |      | 0       |       |              | 確定  | 標準報酬戶    | 額           | 等級             | 従前の  | 月額  | 等級       |
| 単純平均月額      |      | 0       | 再計算健  | 保            | 320 | 千円       | 23          | 等級             | 320  | 千円  | 23       |
| 修正平均月額      |      | 0       | 厚     | 年            | 320 | 千円       | 20          | 等級             | 320  | 千円  | 20       |
| 修正平均(12ヵ月分) |      | 過去:     | 年分入力健 | 保            |     | <br>千円 [ |             | /厚年            |      | 千円  |          |
|             |      |         |       | Ì            | 備令利 | 06年4月1日  | 入社          |                |      |     |          |
|             |      |         |       |              | 考   |          |             |                |      |     |          |
|             |      |         |       |              |     |          |             |                |      |     |          |
|             |      |         |       |              |     | 備考区分     |             |                |      |     |          |
|             |      |         |       |              |     |          |             |                |      |     |          |
|             |      |         |       |              |     |          |             |                |      |     |          |
|             |      | リセット    |       | ( <u>R</u> ) |     | 登錄(E)    |             | 削除( <u>D</u> ) |      | 閉じる |          |
| 報酬は交通費を含ん   | でいませ | th      |       |              |     |          |             |                |      |     |          |
|             |      |         |       |              |     |          |             |                |      |     |          |
|             |      |         |       |              |     |          |             |                |      |     |          |
|             |      |         |       |              |     |          |             |                |      |     |          |
|             |      |         |       |              |     |          |             |                |      |     |          |

(1)事業所・個人・算定年を選択し、[賃金読込]をクリックします。

- ※月給者で、[条件]の「支払基礎 日数を」を[給与データから読み 込む]にした場合、 入社時期に関係なく、暦日数が表 示されます。
  - ※総計、単純平均月額、修正平均月 額が3ヶ月の合計及び平均金額 になります。

| 統計     | 155,000 |
|--------|---------|
| 単純平均月額 | 51,666  |
| 修正平均月額 | 51,666  |

(2)4・5月は入社前の為、日数を「O」を入力します。

6月は、出勤した日数を入力します。 6月は日割となり、全額支給され ていません。

この場合、6月は17日以上ですが、 日割のため除いて処理します。

6月に、[除]のチェックを付与し、 [再計算](※リセットボタン右) をクリックします。

※総計、単純平均月額、修正平均月額 が6月を除いた合計及び平均金額 となります。

| 総計     | 0 |
|--------|---|
| 単純平均月額 | 0 |
| 修正平均月額 | 0 |

| 算定処理                                                                         |       |              |                                             |              |      |                |      |            |        |         |               |
|------------------------------------------------------------------------------|-------|--------------|---------------------------------------------|--------------|------|----------------|------|------------|--------|---------|---------------|
| 事業所10 事業所加 事業所名                                                              |       |              | ۵AI                                         | U            | 個人刀才 | 1回人名           | 1    |            |        |         |               |
| · · · · · · · · · ·                                                          | 1     | 1-21         |                                             |              |      |                |      |            |        |         | -             |
| 基準月 月 月                                                                      | · ~ ) | ₹ <b></b> ₽[ | 交通費按分                                       | 算定年          |      | 令和06年          | 賃金読込 |            | 保存产与続込 |         | 条件            |
| 年月                                                                           | 日剱    | 辛惊 留州        | 交通費                                         |              | 垷    | 初等             | 遡,   | <b>検</b> 額 | ,      | 降縮額     | 陈             |
| 令和06年04月                                                                     | 0     | 0            |                                             | 0            |      | 0              |      | C          |        |         | 0             |
| 令和06年05月                                                                     | 0     | 0            |                                             | 0            |      | 0              |      | C          |        |         | 0             |
| 令和06年06月                                                                     | 19    | 150,000      | 5,0                                         | 00           |      | 0              |      | C          | 0      |         |               |
| 승 計                                                                          |       | 150,000      | 5,0                                         | 00           |      | 0              |      | C          |        |         | 0             |
| 総計                                                                           |       | 155.000      |                                             |              | 確定   | 標準報酬月          | 額    | 等級         | 従前     | の月額     | 等級            |
| 単純平均月額                                                                       |       | 155.000      | ▲ 正計管 健 健 健 健 健 健 健 健 健 健 健 健 健 健 健 健 健 健 健 | 'R           | 320  | 千円             | 23   | 等級         | 320    | - 千円    | 23            |
| 修正平均月額                                                                       |       | 0            | 厚                                           | ¥Ĺ           | 320  |                | 20   | 等級         | 320    | )<br>千円 | 20            |
| 修正平均(12ヵ月分)                                                                  |       | 過去:          | (チムスカ)健(                                    | 保 🗌          |      | <br>千円 [       |      | /厚年        |        | <br>千円  |               |
| [過去1年分入/] [241]<br>備 令和6年4月1日入社]<br>考<br>——————————————————————————————————— |       |              |                                             |              |      |                |      |            |        |         |               |
|                                                                              |       | リセット         | 再計算                                         | ( <u>R</u> ) |      | 登錄( <u>E</u> ) |      | 削除(        | )      | 閉じる     | 5( <u>C</u> ) |
| 掘酬は交通費を含ん                                                                    | でいま†  | ±λ           |                                             |              |      |                |      |            |        |         |               |

(3)6月の[除]のチェックを外します。[再計算](※単純平均額の右)をクリックします。

※総計、単純平均月額が3ヶ月の 合計及び平均金額になり、 修正平均は、3ヶ月とも 計算されない為、0となります。

| 総計     | 155,000 |
|--------|---------|
| 単純平均月額 | 155,000 |
| 修正平均月額 | 0       |

[登録]をクリックし、[閉じる] をクリックします。

2025.04.18 改訂版